# **Creating a New Account**

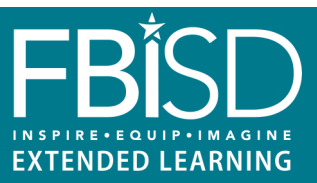

Below are instructions for creating a new account in Eleyo.

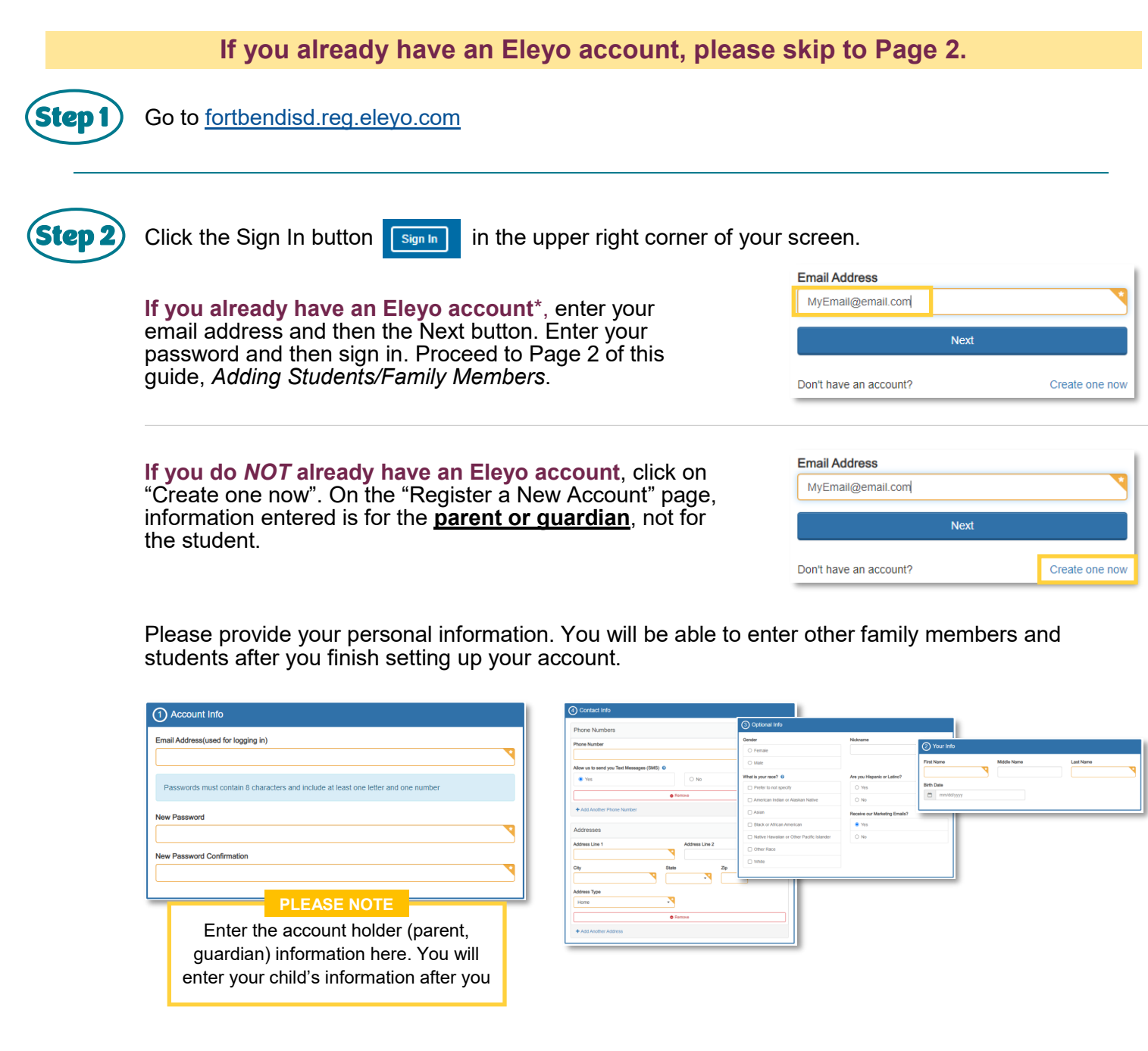

Click the Create Account button Create Account at the bottom of your screen.

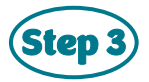

Go to Page 2, Adding Students/Family Members, of this guide to add students.

\* If you've ever registered for Community Ed classes, Success Zone classes, GEMS event, Family U event, Explore Houston, or Academy of Inspiring Minds classes, then you already have an Eleyo account.

# Adding Students/Family Members

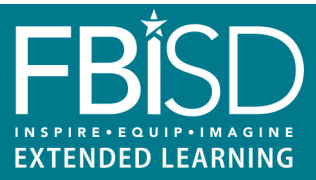

Adding a family member or relationship to your Eleyo account allows you to manage their connection to you, enroll them in enrichment courses or before and after school care, set emergency contacts, and allow authorized individuals to pickup.

Below are instructions for adding students, family members, or other relationships to your Eleyo account.

### If you already have your student(s) added, please skip to Page 3.

| you already have all of your students listed* in the "Mar<br>mily Members" box, you can proceed to Page 3 of this guid<br>rolling in Camp BLAST Summer.<br>You do NOT have all of your students listed in the "Mana<br>mily Members" box, click on Manage All Relationships. | nage<br>de,<br>age                                                                                                    | Add Emergency<br>Contacts                                             | Programs                                                                                               |
|----------------------------------------------------------------------------------------------------|----------------------------------------------------------------------------------------------------|-----------------------------------------------------------------------|----------------------------------------------------------------------------------------------------|
| <b>You do NOT have all of your students listed</b> in the "Mana<br>mily Members" box, click on <i>Manage All Relationships</i> . —                                                                                                    | age                                                                                                    |                                                                       | Manage All Relationships                                                                               |
|                                                                                                    |                                                                                                    |                                                                       |                                                                                                    |
| ck either + Add a Relationship or + Add a Relationship or + Add a Relationship or + Add a Relationship.                                                                                                    | • Add Family Memi                                                                                                    | PLEASE<br>bitional pages ma<br>b add or select a<br>ationship, such a | Add Family<br>NOTE<br>ay also prompt you<br>family member /<br>as when adding an                       |
|                                                                                                    | Add a Relationship or Add a Relationship or Add a Relationship or Account Management<br>Add a Relationship.<br>Account Management<br>Add a Relationship or Account Management<br>Add a Relationship or Account Management<br>Add Band Account Management<br>Add Band Account Management<br>Account Management<br>Account | Add a Relationship or + Add Family Member / Relationship.             | Add a Relationship or + Add Family Member / Relationship / Relationship / Relationship / Relationship. |

Please enter all of your student's information. The grade is what the student is enrolled in for the *school year listed*. For PreK students, you would pick Kindergarten and the expected "Fall of" that your PreK student will start Kindergarten.

| Click on | Create Person | Create Person. The added person will now be displayed on your profile |
|----------|---------------|-----------------------------------------------------------------------|
| page.    |               |                                                                       |

Continue to click + Add a Relationship Add a Relationship or + Add Family Member / Relationship to add all of your students to your account. Put in the student's grade as of Fall 2023. Contact information for a student isn't needed.

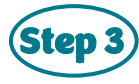

Go to the Selecting Camp BLAST Summer, Page 3 of this guide.

\* If you've ever registered for Community Ed classes, Success Zone classes, GEMS event, Family U event, Explore Houston, or Academy of Inspiring Minds classes, then you might have entered all student information already in your Eleyo account.

# Selecting Camp BLAST Summer

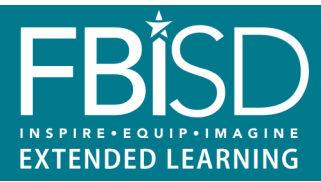

Below are instructions for selecting the Camp BLAST Summer 2024 program.

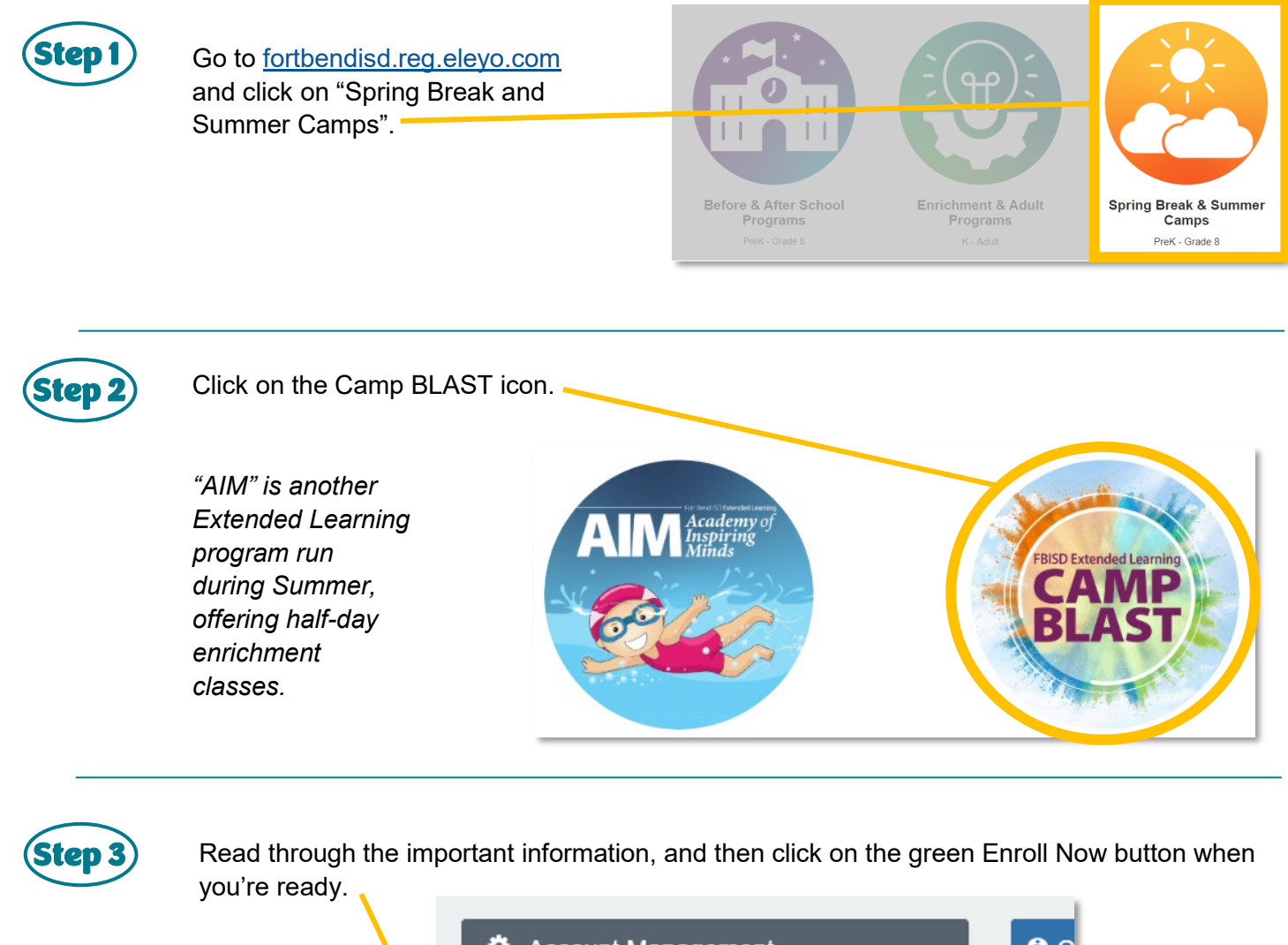

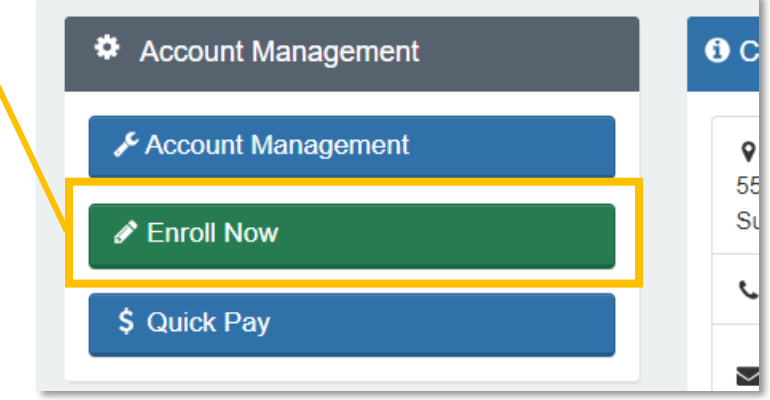

At this point, you'll be asked to sign in if you haven't already.

Go to the Submitting a Contract, Page 4 of this guide.

## Submitting a Contract (Camp Blast)

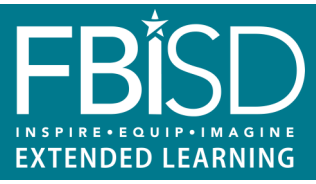

You must submit a Contract for your student to attend Camp BLAST. You'll receive a confirmation email when your Contract has been submitted, and then another email when the Contract has been reviewed and accepted.

| Step 1 | Click on the New Contrac                                                                                                    | t button.                                                                                                    | New Contract<br>• Register for a new schedule at a new<br>location or for a new season                                   |                                                                                    |
|--------|----------------------------------------------------------------------------------------------------|----------------------------------------------------------------------------------------------------|----------------------------------------------------------------------------------------------------|------------------------------------------------------------------------------------|
|        | Select your student (or<br>add a new child)                                                                                                    | <ul> <li>★ Attending Child</li> <li>Choose an Existing Child</li> <li>○ Boy Student</li> <li>○ Girl Student</li> <li>○ Child Student</li> <li>OR</li> <li>★ Add New Child</li> </ul> | And if<br>click on Lo<br>Registerin<br>✦ Look                                                                            | everything looks correct,<br>ooks Good. Start<br>ig.<br>s Good. Start Registering. |
| Step 2 | Review your Contacts, an<br>new here. Click Verify Co<br>Continue when done.                                                                                                    | d you can edit or cre<br>ntacts/Pickups and                                                                                                    | eate<br>→ Verify Co                                                                                                    | ntacts/Pickups and Continue                                                        |
| Step 3 | Select Camp BLAST Sum<br>Select your child's Extended Learning progr<br>Choose a Season *<br>Camp BLAST Summer 2024<br>An application must be submitted for every stud<br>registration questions and select the weeks tha<br>You will receive two emails: a confirmation once | amer under "Choose<br>ram under Season.<br>dent interested in attending Summe<br>t your child will be attending.<br>e application is <i>submitted</i> , and com                      | e a Season", and then ch<br>er Camp BLAST. Please select a Location<br>firmation when your application is <i>approve</i> | oose a location.                                                                   |
|        | Show More ▼                 Choose a Location *                                                                                                    |                                                                                                    |                                                                                                    |                                                                                    |
|        |                                                                                                    | → Use Location and                                                                                                    | Continue or cancel                                                                                                    |                                                                                    |

Continue to the Submitting a Contract, Page 5 of this guide.

# Submitting a Contract (Camp Blast) continued

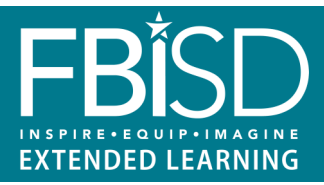

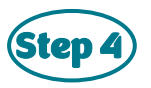

Read through the Terms and Conditions and click that you agree. Click on Accept Terms and Continue.

| Ţ | erms and Conditions for Before & After School Programs at Neill Elementary (PreK-5th)                                                                                                    |
|---|----------------------------------------------------------------------------------------------------|
| 1 | Summer Dequasts for Transfer and Defunds                                                                                                    |
|   | Requests for Transfers and Refunds                                                                                                    |
|   | Once a contract is approved, parents can request a change in session or request a refund.                                                                                                    |
|   | Requests to transfer enrollment to a different session or campus location must be submitted 5 business days prior to the start of the session.                                                           |
|   | If a request for refund is made at least 5 business days prior to the start of the session, the tuition will be refunded, less a \$10 processing fee. The processing fee is charged per child, per week. |
|   | Requests can be submitted in writing to Extended Learning at extendeddaybilling@fortbendisd.com.                                                                                                    |
| ĺ | ✓ I have read and agree to the above terms and conditions                                                                                                    |
|   | Accept Terms and Continue or cancel                                                                                                    |

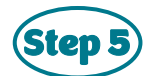

Select the session weeks you'd like to sign your student up for. Summer sessions fill up quickly.

Click on Complete Schedule Setup and Continue when done.

### PLEASE NOTE

You will be invoiced/charged for all the sessions you've selected when your contract is reviewed and approved.

| Tu | We                             | Th                                                                                                    | Fr                                                                                                    | Sa                                                                                                    |                                                                                                    | Su                                                                                                    | Мо                                                                                                    | Tu                                                                                                    | We                                                                                                    | Th                                                                                                    | Fr                                                                                                    | Sa                                                                                                    |
|----|--------------------------------|----------------------------------------------------------------------------------------------------|----------------------------------------------------------------------------------------------------|----------------------------------------------------------------------------------------------------|----------------------------------------------------------------------------------------------------|----------------------------------------------------------------------------------------------------|----------------------------------------------------------------------------------------------------|----------------------------------------------------------------------------------------------------|----------------------------------------------------------------------------------------------------|----------------------------------------------------------------------------------------------------|----------------------------------------------------------------------------------------------------|----------------------------------------------------------------------------------------------------|
|    | 1                              | 2                                                                                                    |                                                                                                    | 4                                                                                                    |                                                                                                    |                                                                                                    |                                                                                                    |                                                                                                    |                                                                                                    |                                                                                                    |                                                                                                    | 1                                                                                                    |
| 7  |                                |                                                                                                    | 10                                                                                                    | 11                                                                                                    |                                                                                                    | 2                                                                                                    | 3                                                                                                    | 4                                                                                                    | 5                                                                                                    | 6                                                                                                    | 7                                                                                                    | 8                                                                                                    |
| 14 | 15                             | 16                                                                                                    | 17                                                                                                    | 18                                                                                                    |                                                                                                    |                                                                                                    | 10                                                                                                    | 11                                                                                                    | 12                                                                                                    | 13                                                                                                    | 14                                                                                                    | 15                                                                                                    |
| 21 | 22                             | 23                                                                                                    | 24                                                                                                    | 25                                                                                                    |                                                                                                    | 16                                                                                                    | 17                                                                                                    | 18                                                                                                    | 19                                                                                                    | 20                                                                                                    | 21                                                                                                    | 22                                                                                                    |
|    | 29                             | 30                                                                                                    | 31                                                                                                    | -1                                                                                                    |                                                                                                    |                                                                                                    | 24                                                                                                    | 25                                                                                                    | 26                                                                                                    | 27                                                                                                    | 28                                                                                                    | 29                                                                                                    |
|    |                                |                                                                                                    |                                                                                                    |                                                                                                    |                                                                                                    |                                                                                                    |                                                                                                    |                                                                                                    |                                                                                                    |                                                                                                    |                                                                                                    |                                                                                                    |
|    | 30<br>7<br>14<br>21<br>28<br>4 | 30         1           7         8           14         15           21         22           28         29           4         5 | 30         1         2           77         8         9           14         15         16           21         22         23           28         29         30           4         5         6 | 30         1         2         3           7         8         9         10           14         15         16         17           21         22         23         24           28         29         30         31           4         5         6         7 | 30         1         2         3         4           7         8         9         10         11           14         15         16         17         18           21         22         23         24         25           28         29         30         31         1           4         5         6         7         8 | 30       1       2       3       4         7       8       9       10       11         14       15       16       17       18         21       22       23       24       25         28       29       30       31       1       ✓         4       5       6       77       8       ✓ | 30       1       2       3       4       26         77       8       9       10       11       2         14       15       16       17       18       9         21       22       23       24       25       16         28       29       30       31       1       23         4       5       6       7       8       30 | 30       1       2       3       4       26       27         77       8       9       10       11       2       3         14       15       16       17       18       9       10         21       22       23       24       25       26       21         28       29       30       31       1       23       24         4       5       6       7       8       30       1 | 30       1       2       3       4       26       27       28         77       8       9       10       11       2       3       4         14       15       16       17       18       9       10       11         21       22       23       24       25       26       27       28         28       29       30       31       1       21       23       24       25         4       5       6       7       8       30       1       23       24       25 | 30       1       2       3       4       1         77       8       9       10       11       2       2       3       4       5         14       15       16       17       18       9       9       10       11       12         21       22       23       24       25       16       17       18       19         28       29       30       31       1       2       23       24       25         44       5       6       7       8       9       30       1       2 | 30       1       2       3       4       1         77       8       9       10       11       2       3       4       5       6         14       15       16       17       18       9       10       11       12       13         21       22       23       24       25       26       10       11       12       13         28       29       30       31       1       2       16       17       18       19       20         28       29       30       31       1       2       30       1       20         24       5       6       7       8       3       3       3       3       3 | 30       1       2       3       4         77       8       9       10       11         14       15       16       17       18         21       22       23       24       25         28       29       30       31       1         21       22       30       31       1         28       29       30       31       1         20       30       31       1       23         23       24       25       26       27       28         30       1       2       30       31       31 |

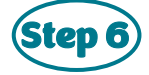

Complete the T shirt size, allergy and special needs questions, authorizations, and acknowledgements, and then click Complete Questions and Continue.

Choose a payment method, and then click Complete Registration. You'll receive a confirmation email that your Contract has been submitted. Complete Questions and Continue

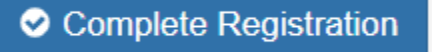